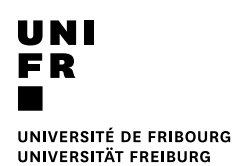

### Modifier les paramètres d'impression par défaut depuis un poste Windows

Par défaut, l'impression est configurée en noir/blanc, format A4 recto/verso sans finition.

### 

Le choix de la configuration va déterminer le coût d'impression. Une fois ces paramètres modifiés, ils seront dès lors utilisés par défaut pour toutes les impressions.

### Prérequis

- L'ordinateur doit faire partie du domaine UNIFR
- La session utilisateur doit être ouverte avec le compte du domaine UNIFR

### Ouvrir les propriétés de l'imprimante

1. Appuyer sur le bouton « Démarrer », puis cliquer sur « Paramètres ».

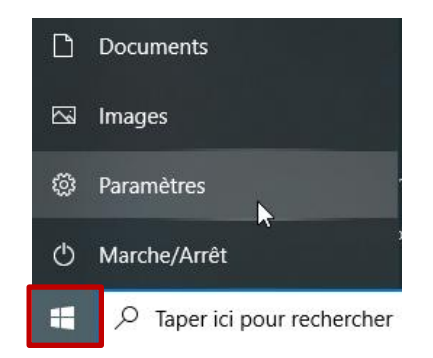

#### 2. Appuyer sur « Périphériques ».

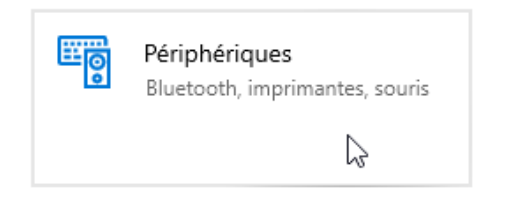

 Cliquer sur « Imprimantes et scanner », sélectionner l'imprimante « MFP-UNIFR », puis cliquer sur le bouton « Gérer ».

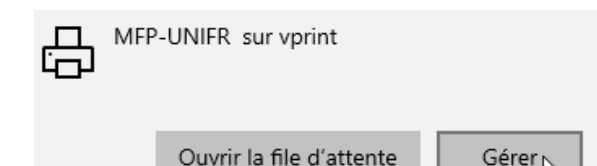

4. Cliquer sur « Préférences d'impression ».

## Changer le mode noir/blanc en couleur

Onglet Couleur, décocher la case pour imprimer en couleur

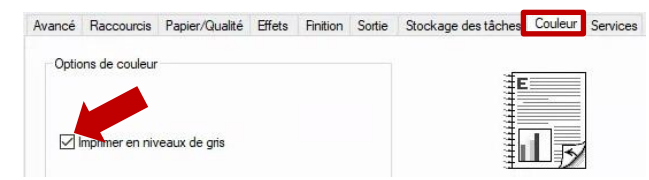

# Changer le Format, le bac source et qualité d'impression

Onglet Papier/Qualité, sélectionner l'option souhaitée dans les différentes listes déroulantes.

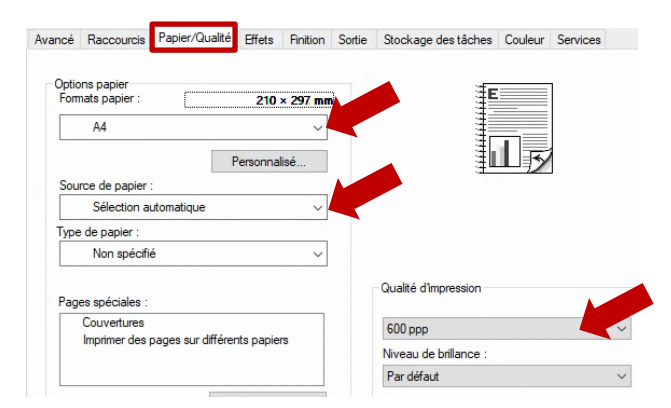

### Agrafage et bac de sortie

Sup

Onglet Sortie, sélectionner l'option souhaitée dans les différentes listes déroulantes.

| Options de sortie Agrafer : Aucun Perforer : Aucun Piler : Options bac de sortie | vancé         | Raccourcis            | Papier/Qualité | Effets | Finition | Sortie | Stockage des tâches   | Couleur | Services |
|----------------------------------------------------------------------------------|---------------|-----------------------|----------------|--------|----------|--------|-----------------------|---------|----------|
| Aucun  Perforer : Aucun  Plier : Options bac de sortie                           | Optio<br>Agra | ns de sortie<br>fer : |                |        |          |        |                       |         | ]        |
| Perforer : Aucun Plier : Options bac de sortie                                   | Au            | cun                   |                | ~      |          |        | L                     | Īŗ      |          |
| Plier : Options bac de sortie                                                    | Perfo         | rer :<br>cun          |                | ~      |          |        |                       |         |          |
|                                                                                  | Plier         | ;                     |                |        |          |        | Options bac de sortie |         |          |

### Changer le mode recto/verso

Onglet Finition, décocher la case pour imprimer recto uniquement.

| Avancé | Raccourcis                     | Papier/Qualité | Effets | Finition | Sortie | Stockage des tâches | Couleur | Services |
|--------|--------------------------------|----------------|--------|----------|--------|---------------------|---------|----------|
| Opti   | Opt and when t                 |                |        |          |        |                     | L.      |          |
| D      | lésactivé                      |                |        | $\sim$   |        | -                   |         | 1        |
| Page   | s par feuille :                |                |        |          |        |                     |         |          |
| 1 pa   | ge par feuille                 |                |        | ~        |        |                     |         |          |
| C Or   | Imprimer bord<br>dre des pages | lures de page  |        |          |        |                     |         |          |
| D      | lroite, puis bas               |                |        | 4        |        |                     |         |          |

Une fois les changements souhaités apportés dans les différents onglets, valider en appuyant sur le bouton « OK » en bas de la fenêtre.

#### **Enregistrer une configuration**

Si vous utilisez régulièrement une configuration spécifique, par exemple pour imprimer des enveloppes depuis le bac manuel, vous pouvez l'enregistrer.

- 1. Ouvrez les propriétés de l'imprimante.
- 2. Modifier les paramètres souhaités dans les différents onglets.
- 3. Cliquer sur l'onglet « Raccourcis », puis sur le bouton « Enregistrer sous… »

```
Avancé Raccourcis Papier/Qualité Effets Finition Sortie Stockage des tâches C
```

Un raccourci d'impression est un ensemble de paramètres d'impression enregistrés que vous pouvez sélectionner d'un simple clic.

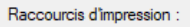

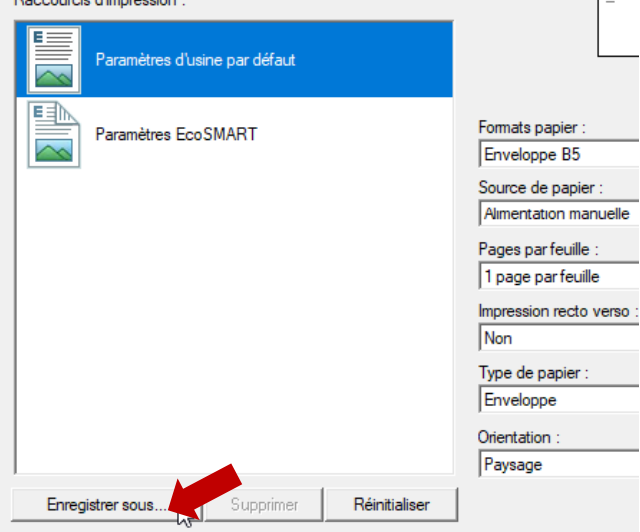

4. Entrer un nom pour ce raccourci puis appuyer sur « OK ».

| Raccourcis                             |                       | ×       |
|----------------------------------------|-----------------------|---------|
| Nom<br>Saisissez le nom du nouveau rac | ccourci d'impression. |         |
| Enveloppe                              |                       |         |
|                                        | ОК                    | Annuler |

 Le raccourci apparaît désormais dans la liste. La prochaine fois qu'une impression d'enveloppe sera nécessaire, cliquer simplement sur celui-ci. Les paramètres choisis seront automatiquement appliqués.

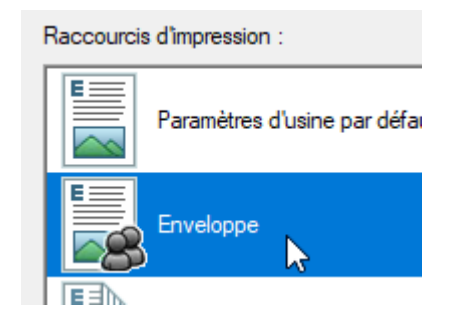